# باسح ىلا FindIT Network Manager ليجست Cisco Smart

# ةمدقملا

نم لعجي امم ،صيخرتلا ةبرجت طيسبت ىلع Cisco نم ةيكذلا جماربلا صيخرت لمعي ةيكلم لوح ةيؤرلا ةيناكمإ رفوي .اهديدجتو اهعبتتو اهرشنو Cisco جمارب ءارش لهسلا .ةطيسب ةدحاو مدختسم ةهجاو لالخ نم هكالهتساو صيخرتلا

يف اەضرعو كب ةصاخلا صيخارتلا ميظنت كنكمي ،"ةيكذلا جماربلا ريدم" مادختساب يرەاظلا كباسح يف كتزهجأ ليجست كل حيتي ."ةيرەاظلا تاباسحلا" ىمست تاعومجم مادختساب .كتسسؤم لخاد عقاوملا وأ قطانملا وأ ماسقألل كب ةصاخلا صيخارتلا ةرادإ مادختساب ةلوەسب كتزهجأ ليجست كنكمي ،جتنملا ليثم ليجستل ةزيمملا زومرلا مادختساب قلوەسب كتزهجأ ليجست كانكمي ،

يرهاظلا كباسح يف صيخارتلا عيمج لوح تامولعم ىلع ةيكذلا جماربلا صيخرت يوتحي. يلي امب مايقلاب كل حمست اهنإ:

- يرەاظلا باسحلا يف صيخارتلا عيمجب ةمئاق ضرع.
- ەمدختسي جتنم يأو نيعم صيخرت لوح تامولعم ضرع.
- .ةددحم صيخارتب ةصاخلا تاهيبنتلا لوح تامولعم ضرع.
- .ةيرەاظلا تاباسحلا نيب صيخارتلا ليوحت.
- دىل مىل مىن الات الاي مى مى ال

ةفلتخم ةينمز ةرتفل ةحلاص صيخارتلا نم عاوناً ةثالث كانه:

- اهتيحالص يەتنت الو ةحلاص ةمئادلا صيخارتلا لظت •
- اموي 60 دعب يحيضوتلا ضرعلا صيخارت ديدجت بجي •
- .تاونس ثالثو ةدحاو ةنس نيب حوارتت ةددحم تارتفل ةحلاص صيخارتلا لظت.
- المتيحالص ءامتنا دنع ةيرماظلا تاباسحلا نم صيخارتلا ةلازا متت •

#### يكذلا كباسح ىل| FindIT Network Manager ليجست ٥ت تاداشر]

<u>انه</u> رقنا ،"يكذ باسح" بلط ةيفيك لوح تاميلعت ىلع لوصحلل .يكذ باسح ءاشنإ .1

- . <u>انه</u> رقنا ،كلذ ةيفيك ةفرعمل .جتنملا ليثم ليجستل زيمم زمر ءاشنا.
- .يكذلا باسحلا يف FindIT Network Manager ليجست .3

ددع ىلع عالطالا ةيناكمإ FindIT Network Manager ب ةصاخلا صيخرتلا ةحفص كل حيتت صيخرتلا ماظنب ريدملا ليصوتب كل حمستو ،كتكبشل ةبولطملا صيخارتلا عونو تامولعملل ناتحول ةحفصلا هذه يف .Cisco نم يكذلا

- صيخرتلا ليمع ليجست ةلاح ةحوللا هذه ضرعت ةيكذلا جماربلا صيخرت ةلاح مادختسالا ديق "يكذ باسح" لوح تامولعمو يكذلا.
- ةبولطملا صيخرتلا عاونأو تايمكلا ةحوللا هذه درست يكذلا صيخرتلا مادختسا ريغت دنع ايئاقلت تامولعملا هذه ثيدحت متيس .ةيلاحلا ةكبشلا ةلاح ىلع ءانب ."يكذلا باسحلا" نم ةبولطملا صيخارتلا ددع ثيدحتب ريدملا موقيسو ،ةكبشلا صيخارتلا نم بولطملا ددعلا ىلع لوصحلا مت دق ناك اذإ ام "ةلاحلا" ةقطنم حضوت .حاجنب

اەترادإو صيخارتلا ليجستب كل حمست مكحت رصانع ىلع اضيأ ةحفصلا ەذە يوتحت يكذلا كباسح نم ريدملا ىلإ.

ةرادإل ةيفاك صيخارت ىلع لصحي مل وأ ،مييقتلا عضو يف لمعي ريدملا ناك اذا FindIT Network ب قصاخلا مدختسملا ةمجاو سأر يف قلاسر ضرع متيسف ،قكبشلا ريدملا نأ وأ ،مييقتلا عضو يف مادختسالا ديق ةزمجأ 10 نم رثكأ كانه ناك اذا Manager. حيحصتل اموي 90 كمامأ نوكيسف ،لمعلل ةيفاك صيخارت ىلع لوصحلا منكمي ال ضعب دييقت متيسف ،اموي 90 نوضغ يف قلكشملا قجلاعم متي مل اذا .فقاطو نم ديزم ىلع لوصحلا لالخ نم امإ ،قلكشملا قجلاعم متي ىتح "ريدملا" فرات ل

## فدەلا

زمر ءاشنإ ىلإ جاتحت ،FindIT Network Manager ىلإ يكذ جمانرب صيخرت ليجست لبق (UDI) ديرف زاهج فرعمب يدرف زاهج وه جتنملا ليثم .الوأ جتنملا ليثم ليجستل زيمم تاليثم نم ديدعلا ليجست كنكمي .جتنم ليثم ليجست زمر مادختساب هليجست مت دحاو صيخرت جتنم ليثم لكل نوكي نأ نكمي .دحاو زيمم ليجست زمر مادختساب جتنملا يرهاظلا باسحلا سفن يف ميقي رثكا وأ

باسح ىلإ FindIT Network Manager ليجست ةيفيك لوح تاميلعت ةلاقملا هذه مدقت Cisco Smart.

# قيبطتلل ةلباقلا ةزهجألا

• FindIT Network Manager

# جماربلا رادصإ

• 1.1

### Cisco Smart باسح يف FindIT Network Manager ليجست

#### يكذلا كباسح يف FindIT Network Manager ليجست

ةحفصلا ىلا لوصول كنكمي ،كب صاخلا بيولا ضرعتسم مادختساب .1 ةوطخلا يكذلا كباسح ىلإ لوخدلا ليجست مث <u>Cisco جمانربل ةيزكرملا</u>.

| User Name |  |
|-----------|--|
| ccoesup   |  |
| Password  |  |
| •••••     |  |
| Log In    |  |

**ليجستلا** قوف رقنلاب ديدج باسح ءاشنإب مقف ،دعب باسح كيدل نكي مل اذإ **:ةظحالم** .**نآلا** 

| Create A New Account                                                                                                    |
|----------------------------------------------------------------------------------------------------|
| There are various levels of access depending on your<br>relationship with Cisco. Review the benefits of registration and<br>find the level that is most appropriate for you. |
| Register Now                                                                                                    |
|                                                                                                    |
|                                                                                                    |

مانربل ةيزكرملا ةحفصلا يف .2 ةوطخلا Cisco Software، **مانربل قيزكرمل**ا قحفصلا **قيكذلا جماربلا**.

#### Cisco Software Central

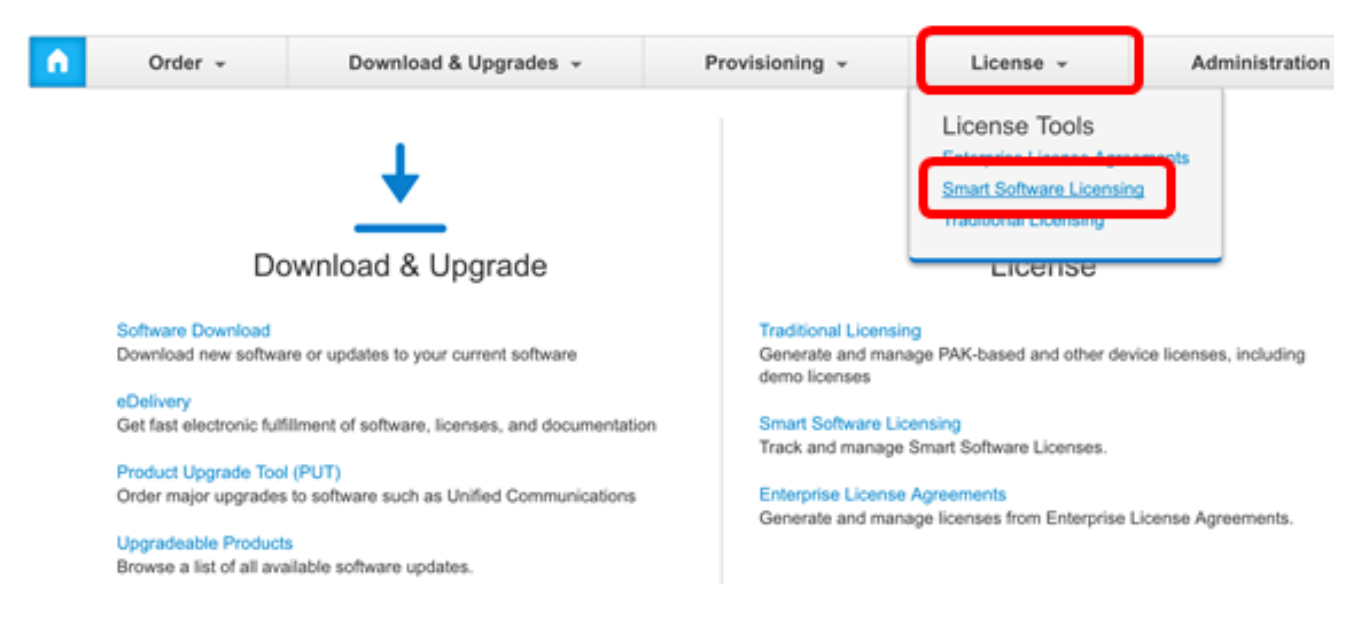

#### ةقطنم تحت ةيكذلا جماربلا صيخرت قوف رقنلا كنكمي ،كلذ نم الدب **:ةظحالم** .صيخرتلا

#### Cisco Software Central

English [ Change ] 💄 Hello, Cisco Demo Sma

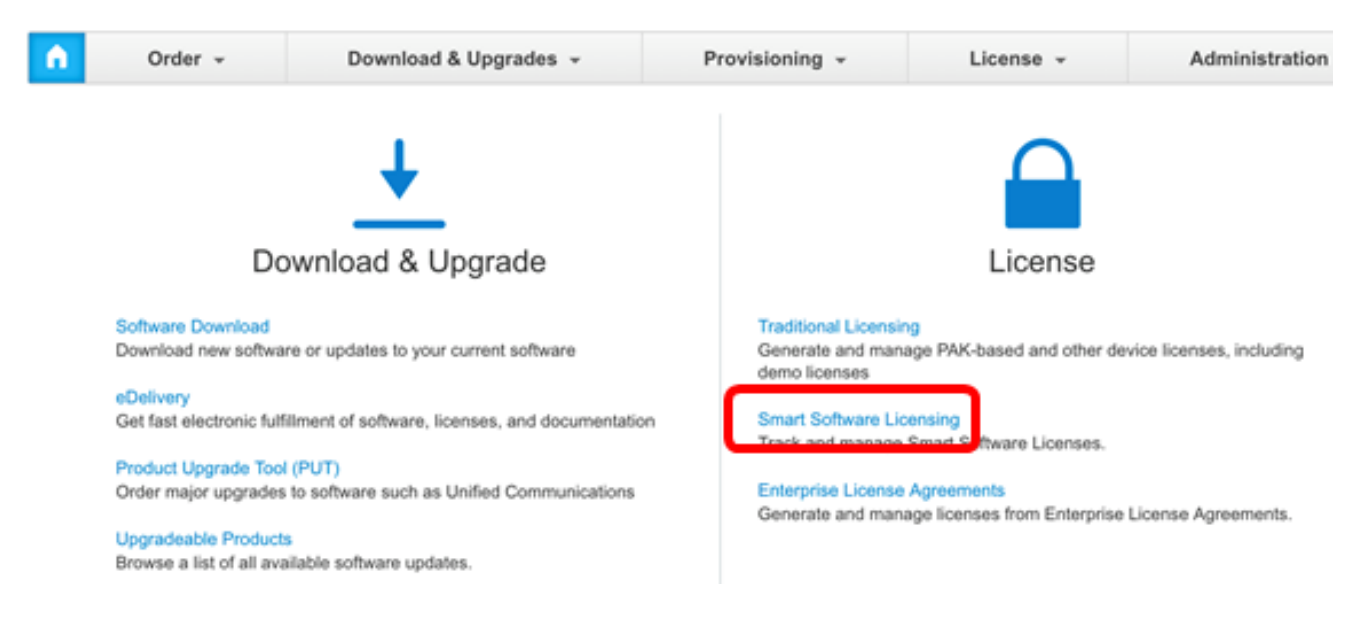

.**نوزخملا** قوف رقنا .3 ةوطخلا

## Smart Software Licensing

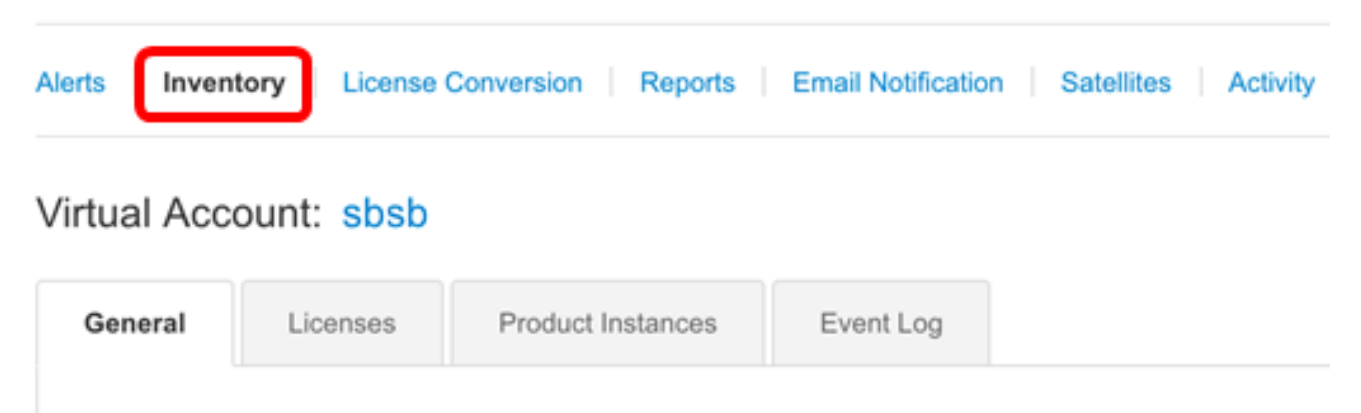

#### Virtual Account

ةرادإل ەمادختسإ ديرت يذلا جتنملا ليثم ليجستل زيمملا زمرلا قوف رقنا .4 ةوطخلا قكبش FindIT.

#### **Product Instance Registration Tokens**

The registration tokens below can be used to register new product instances to this virtual account.

| New Token       |                    |             |                   |
|-----------------|--------------------|-------------|-------------------|
| Token           | Expiration Date    | Description | Export-Controlled |
| NTA3NzFjMjEtZ 💋 | 2017-Aug-04 00:48: | test        | Allowed           |
| YmFiMzM0NTUt 🔼  | 2017-Aug-24 22:53: | FindIT 1.1  | Allowed           |

.FindIT 1.1 ل زيمم زمر رايتخإ متي ،لاثملا اذه يف **:ةظحالم** 

زيمملا زمرلا خسنل حيتافملا ةحول ىلع Ctrl + C ىلع طغضا .5 ةوطخلا.

#### Token

| <u></u>  | <b>N</b> 1   |
|----------|--------------|
| <br>67.8 | $\mathbf{v}$ |
| <br>     | $\sim$       |
| <b>.</b> | e 1          |

NTA3NzFjMjEtZmMyMi00YmQ3LWJIY2YtZGNIZjI4NDkxOGFjLTE1MD E4MDc3%0AMDE5OTR8czZNNFBWejdUSEpWSUY0bFhQVkFQYId6 ZkI0ZXFsZ3RCRFhoYkty%0Aa0FwRT0%3D%0A

Press ctrl + c to copy selected text to clipboard.

ة مصاخلا الم الميجستب مق .6 ةوطخلا المدختسمل الميجستب مق .6 ةوطخلا المي الميجستب مق .6 ةوطخل ا م الم الم تعاميم المتحمي الم المتحمي الم المتحمي الم المتحمي المتحمي المتحمي المتحمي المتحمي المتحمي المتحمي ال

| ٢ | Administration    |
|---|-------------------|
|   | User Management   |
|   | Change Password   |
|   | License           |
|   | Certificate       |
|   | Backup & Restore  |
|   | Platform Settings |
|   | Logging Settings  |
|   | Local Probe       |

ل**يجست** قوف رقنا ،ةيكذلا جماربلا صيخرت ةحفص يف .7 ةوطخلا.

مييقتلا عضو لجسم ريغ FindIT Network Manager ليثم ضرعيس **:ةظحالم** 

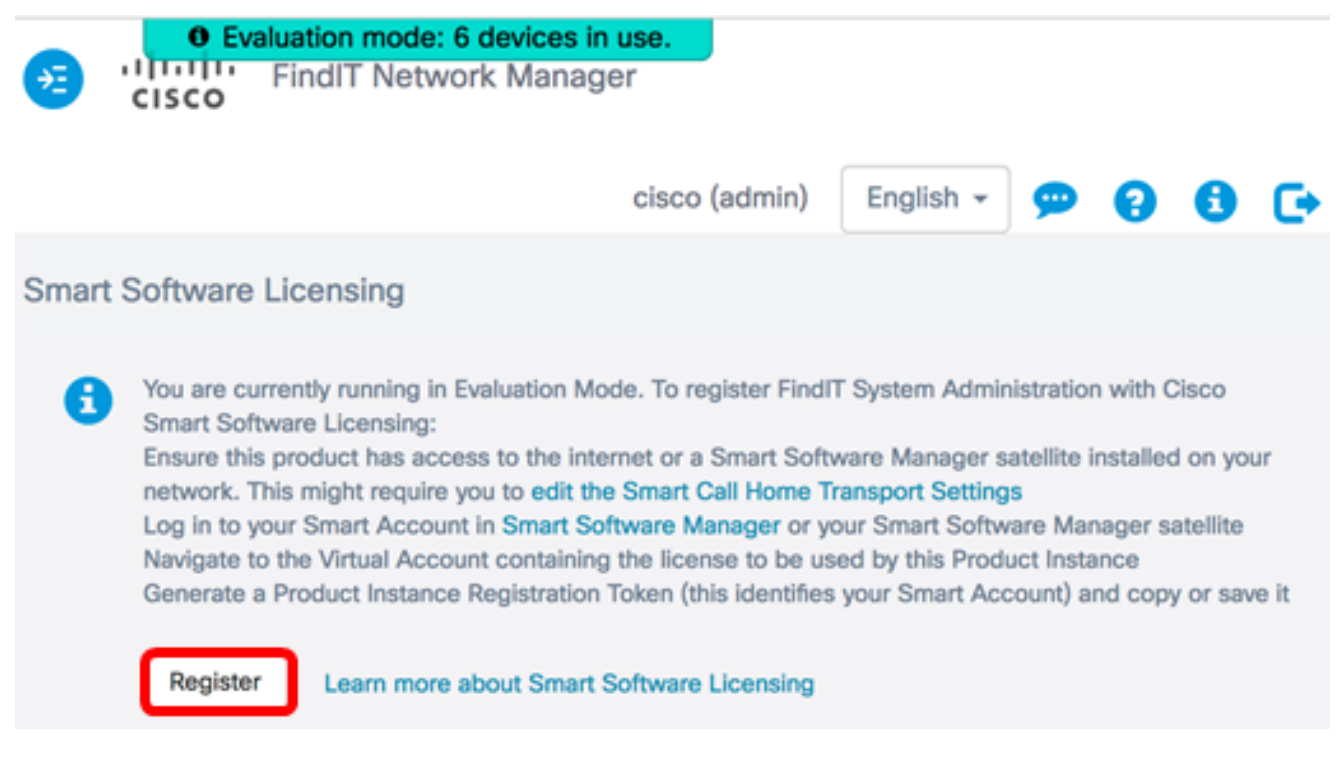

ةوطخلاا Strl + V ىلع طغضا ،*جتنملا ليثم ليجستل زيمملا زمرلا* لقح يف .8 ةوطخلا ق**فاوم** قوف رقنا مث زيمملا زمرلا قصلل كيدل حيتافمل. To register the product for Smart Software licensing:

Ensuer that you have connectivity to the url specified in your Smart Call Home settings. By default, this will require internet access. See the online help for registering to a Smart Software Mangager satellite.

Paster the Product Instance Registration Token you generated from Smart Software Manager or you Smart Software Manager satellite.

Product Instance Registration Token:

NTA3NzFJMJEtZmMyMi00YmQ3LWJIY2YtZGNIZJI4NDkxOGFJLTE1MDE4MDc3%0AMDE5OTR8czZNN BWejdUSEpWSUY0bFhQVkFQYId6ZkI0ZXFsZ3RCRFhoYkty%0Aa0FwRT0%3D%0A

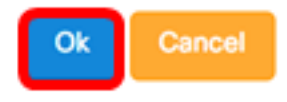

جتنملاب ةصاخلا ةيكذلا جماربلا صيخرت مالعا قلاسر رەظتس (يرايتخا) .9 قوطخلا قلاسرلا قالغإل x رز ىلع طغضا .لجسملا.

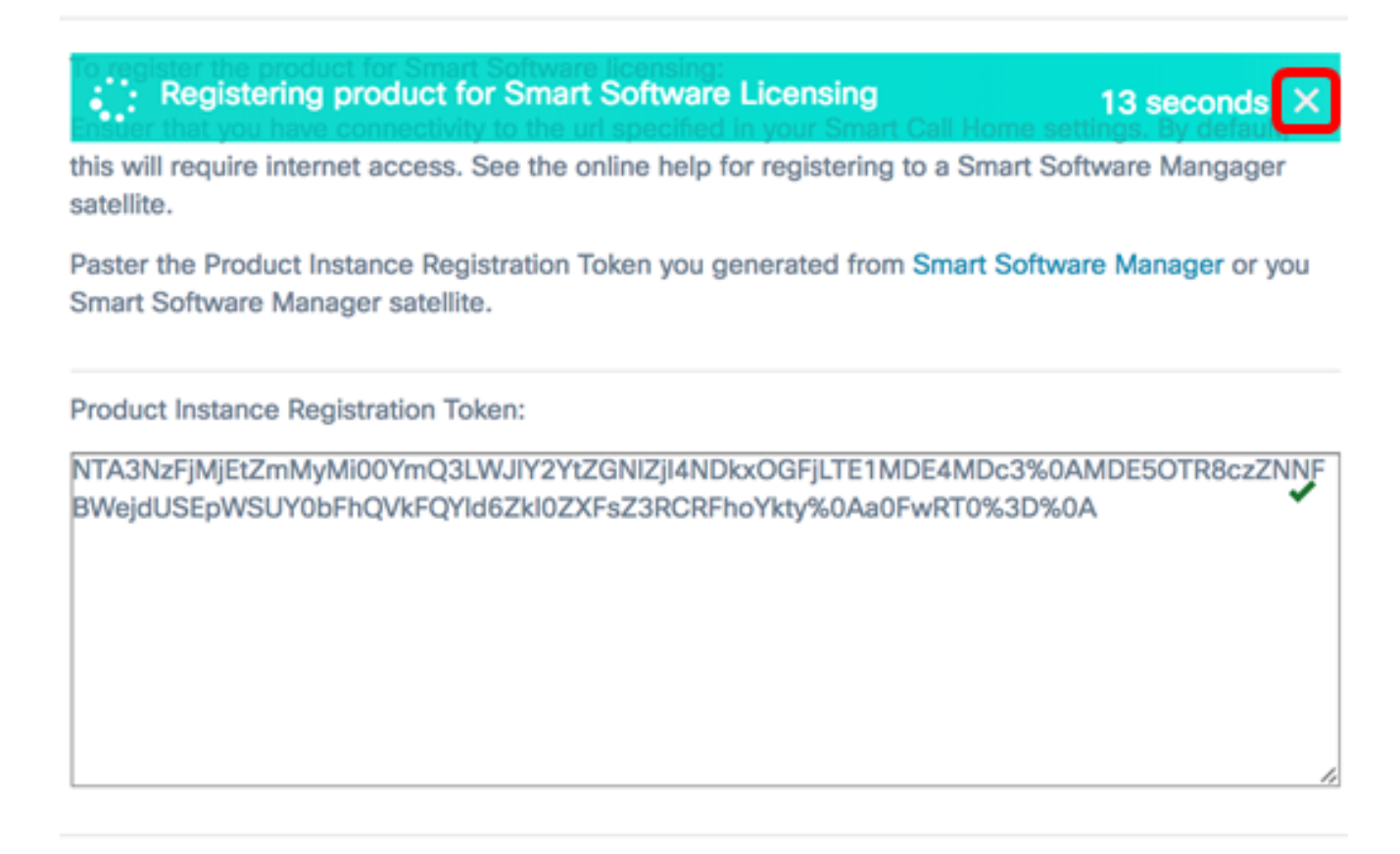

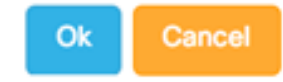

موقيس FindIT Network Manager بلطو Cisco نم يكذلاا صيخرتلا عم ليجستلاب صيخارت رفوت مدع ةلاح يف .اهترادا متي يتلا ةكبشلا ةزمجأ ددعل ةيفاك صيخارت لوصحلل اموي 90 كمامأ نوكيسو ،مدختسملا ةمجاو ىلع ةلاسر ضرع متيس ،ةيفاك ماظنلا ةفيظو دييقت لبق ةيفاك صيخارت ىلع

| انہ 🔁<br>c        | lıılı<br>Isco          | FindIT Netw                     | ork Manage                                | r                             |               |             |     |
|-------------------|------------------------|---------------------------------|-------------------------------------------|-------------------------------|---------------|-------------|-----|
|                   |                        |                                 |                                           | cisco (admin)                 | English -     | 90          | 6 0 |
| Smart So          | oftware                | Licensing                       |                                           |                               |               |             |     |
| To viev<br>Accour | v and m<br>nt, go to   | anage Smart Li<br>Smart Softwar | icense for you<br>r <mark>e Manage</mark> | r Cisco Smart                 | Actions       |             | •   |
| Sma               | art Sof                | tware Licensi                   | ng Status                                 |                               |               |             | ^   |
|                   | Regist                 | ration Status:                  |                                           | Registered (2)                | 2017-07-06 11 | :25:43.437) |     |
|                   | Licens                 | e Authorization S               | tatus:                                    | Authorized (2)                | 2017-07-06 11 | :25:48.187) |     |
|                   | Smart                  | Account:                        |                                           | Cisco Demo Sm                 | art Account   |             |     |
|                   | Virtua                 | Account:                        |                                           | sbkm                          |               |             |     |
|                   | Produ                  | ct Instance Name                | :                                         | e36efff2-1417-4               | 48c7-801f-103 | 0d4bf8a53   |     |
|                   | Export                 | t-Controlled Func               | tionality:                                | Allowed                       |               |             |     |
|                   | Transp                 | port Setting:                   |                                           | Direct View                   |               |             |     |
| Sma               | art Lice               | ense Usage                      |                                           |                               |               |             | ^   |
| Lice              | ense                   |                                 | Descript                                  | ion                           | Count         | Status      |     |
| Sing              | jle device<br>k Manage | e license for Findl<br>er       | T Net Single dev<br>work Man              | rice license for Find<br>ager | IT Net 10     | 1 Authoriz  | ed  |

ليجستلا ةلاح ضرعل **لجسملا** طابترالا قوف رقنا (يرايتخإ) .10 ةوطخلا.

| Sr | art Software Licensing                    |                                                                                                    |
|----|-------------------------------------------|----------------------------------------------------------------------------------------------------|
|    | To view and manage Smart License for your | Cisco Smart                                                                                                    |
|    | Smart Software Licensing Status           | Last Renewal Attempt: 2017-07-06 13:30:09.334 (Succeeded)   Next Renewal Attempt: 2018-01-02 13:30:09.334   Registration Expires: 2018-07-06 13:24:07 |
|    | Registration Status:                      | Registered (2017-07-06 13:30:09.334)                                                                                                    |
|    | License Authorization Status:             | Authorized (2017-07-06 13:24:52.816)                                                                                                    |
|    | Smart Account:                            | Cisco Demo Smart Account                                                                                                    |
|    | Virtual Account:                          | sbkm                                                                                                    |
|    | Product Instance Name:                    | 0eec255e-c535-4515-817e-ae692e120b2e                                                                                                    |
|    | Export-Controlled Functionality:          | Allowed                                                                                                    |
|    | Transport Setting:                        | Direct View                                                                                                    |
|    |                                           |                                                                                                    |

.صيخرتلا ضيوفت ةلاح ضرعل **دمتعملا** طابترالا ىلع رقنا (يرايتخإ) .11 ةوطخلا

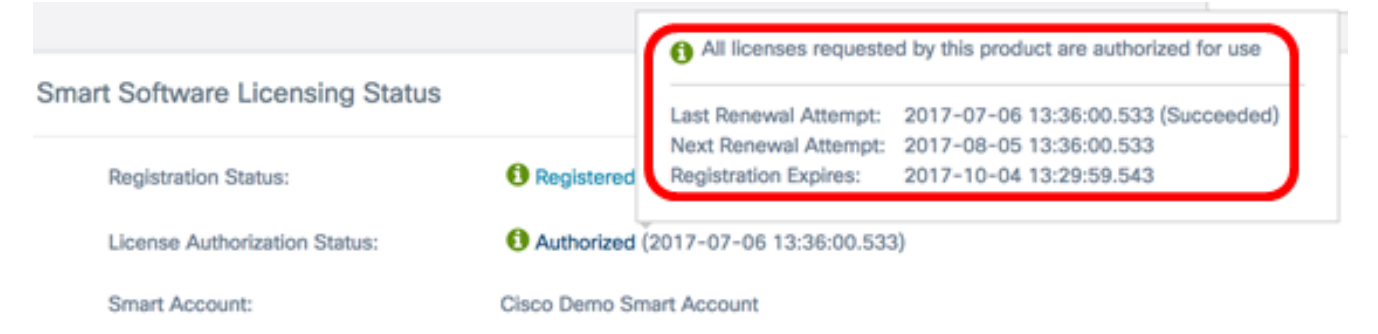

Cisco Smart. باسح يف حاجنب FindIT Network Manager ليجست نآلاا كيل عبجي

انه رقنا، FindIT Network Manager ىلع صيخارتلا ةرادإ ةيفيك ةفرعمل.

### Cisco Smart باسح ىلإ لجسملا FindIT ةكبش ريدم نم ققحتلا

متيس ."**ةيكذلا جماربلا ةرادإ** طابترالا قوف رقنا ،صيخرتلا ةحفص يف .1 ةوطخلا ةيكذلا جماربلا ريدم ةحفص ىلإ كەيجوت.

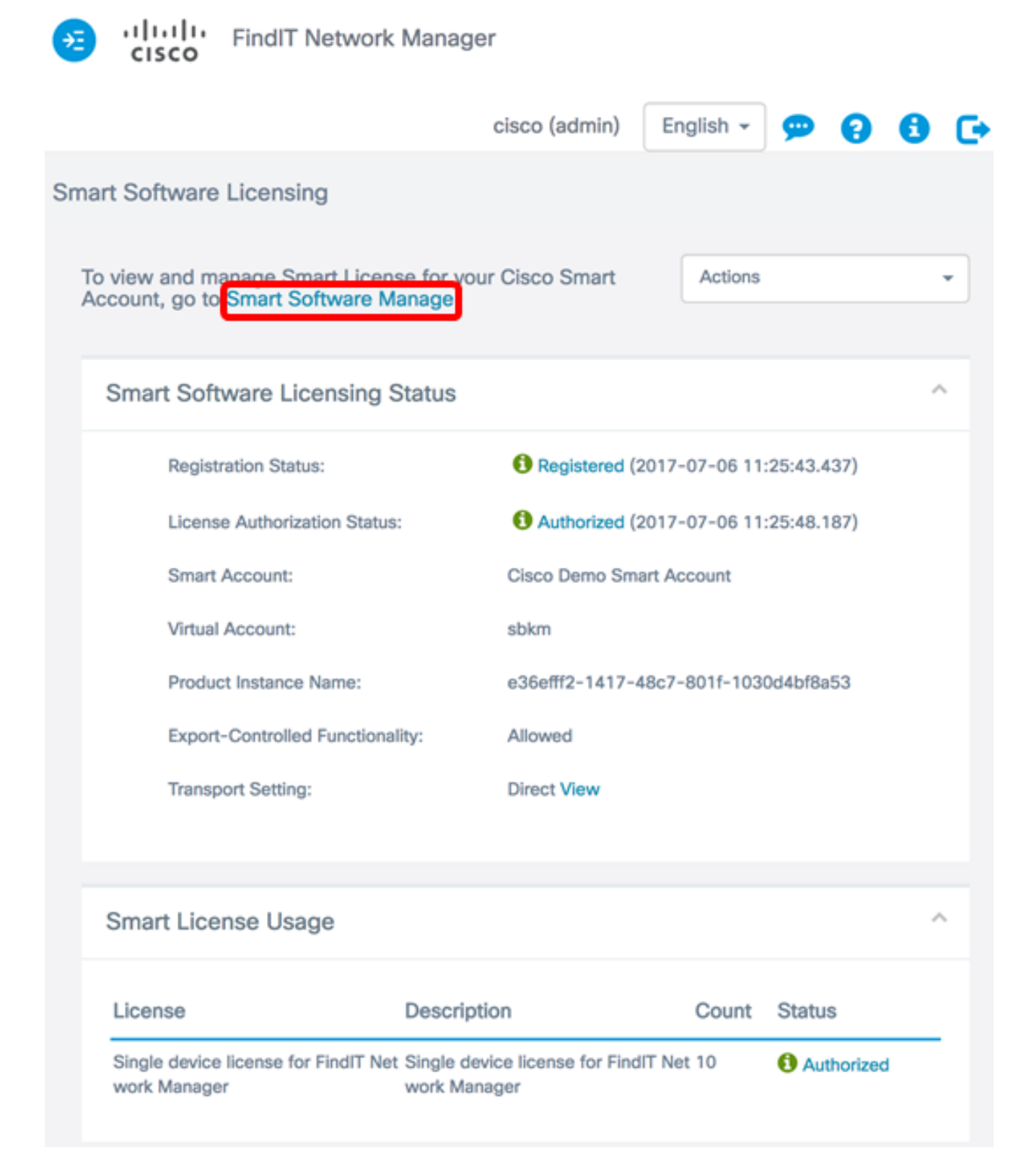

قوف رقنا ،يكذلا كباسحب ةصاخلا ةيكذلا جماربلا صيخرت ةحفص يف .2 ةوطخلا **جتنملا تاليثم < نوزخملا**.

### Smart Software Licensing

| Alerts      | tory License ( | Conversion   Rep | ports | Email Notification | Satellites | Activity |
|-------------|----------------|------------------|-------|--------------------|------------|----------|
| Virtual Acc | ount: sbsb     | •                |       |                    |            |          |
| General     | Licenses       | Product Instan   | nces  | Event Log          |            |          |

اذإ .اجردم زاهجلل فيضملا مسا ناك اذإ امم ققحت ،جتنملا تاليثم لودجلا نم .3 ةوطخلا لماكلاب هليجست ءاغلإ مت دق زاهجلا نأ ينعي اذهف ،اجردم زاهجلا نكي مل.

لودج يف ةلجسملا ةزهجألا ىلع FindITManager درس متي ،لاثملا اذه يف **:قظحالم** جتنملا تاليثم.

| C≁          |     |              | 4                    | Search by Name, Product Type |         |
|-------------|-----|--------------|----------------------|------------------------------|---------|
| Name        |     | Product Type | Last Contact         | Alerts                       | Actions |
| FindITMana  | ger | SWAPP        | 2017-Jul-06 03:32:32 |                              | Actions |
| router44556 | F   | GATEWAY      | 2017-Apr-27 17:16:28 |                              | Actions |
| router44571 | 9   | GATEWAY      | 2017-Feb-28 18:40:05 |                              | Actions |
| router445A0 | A   | GATEWAY      | 2017-Jul-03 15:29:30 |                              | Actions |
| router4464C | c   | GATEWAY      | 2017-Apr-11 04:16:56 |                              | Actions |
| router44745 | 3   | GATEWAY      | 2017-Jul-04 06:52:26 |                              | Actions |

Showing All 6 Records

يكذلا Cisco باسح يف لجسملا جتنملا ليثم نم حاجنب نآلا تققحت دق نوكت نأ بجي.

ةمجرتاا مذه لوح

تمجرت Cisco تايان تايانق تال نم قعومجم مادختساب دنتسمل اذه Cisco تمجرت ملاعل العامي عيمج يف نيم دختسمل لمعد يوتحم ميدقت لقيرشبل و امك ققيقد نوكت نل قيل قمجرت لضفاً نأ قظعالم يجرُي .قصاخل امهتغلب Cisco ياخت .فرتحم مجرتم اممدقي يتل القيفارت عال قمجرت اعم ل احل اوه يل إ أم اد عوجرل اب يصوُتو تامجرت الاذة ققد نع اهتي لوئسم Systems الما يا إ أم الا عنه يل الان الانتيام الال الانتيال الانت الما